## ADAMedit IFB Setup

If using a PAP (program assign panel) in your system, it is recommended IFB's be assigned beginning with port 1. If not, a special software patch will be required for the PAP and its assigned ports.

Begin by defining "Port Alphas" used for IFB's by selecting the "Port Alpha" button at bottom of screen. Also enter a description for clarification. You may use anything unique such as XF01 or PG01, etc. This alpha will not be seen in keypanel alpha windows.

| Port | Alpha |         | Description |  |
|------|-------|---------|-------------|--|
| 881  | XF01  | IFB-1   |             |  |
| 992  | XF02  | IFB-2   |             |  |
| 003  | XF03  | IFB-3   |             |  |
| 884  | XF04  | IFB-4   |             |  |
| 005  | 20F05 | IFB-5   |             |  |
|      | 20106 | 11-13-6 |             |  |
|      | NUUZ  |         |             |  |
| 008  | NUUB  |         |             |  |
| 003  | NUUS  |         |             |  |
| 010  | NUTU  |         |             |  |
| 012  | NULLS |         |             |  |
| 012  | NOTZ  |         |             |  |
| 014  | NILLA |         |             |  |
| 015  | N015  |         |             |  |
| 016  | MILLE |         |             |  |
| 817  | N017  |         |             |  |
| 918  | N018  |         |             |  |
| 019  | N019  |         |             |  |
| 828  | N020  |         |             |  |
| 821  | N021  |         |             |  |
| 822  | N022  |         |             |  |
| 023  | M023  |         |             |  |

Next select "Other Alphas" (IFB) with the button at screen bottom and click ok. This is the alpha that will be seen in a keypanel alpha window.

| FB  | Alpha | Description                                                                                                    |  |
|-----|-------|----------------------------------------------------------------------------------------------------|--|
| 991 | DAVE  | Dave's IF8                                                                                                    |  |
| 500 | BILL  | Bill's IFB                                                                                                    |  |
| 883 | ALY   | Alyson's IFB                                                                                                    |  |
| 884 | JOE   | Joe's IFB                                                                                                    |  |
| 005 | GST1  | Guest 1 FB                                                                                                    |  |
| 896 | GST2  | Guest 2 IFB                                                                                                    |  |
| 007 | IE07  |                                                                                                    |  |
| 800 | IF08  | 25 X2                                                                                                    |  |
| 009 | 1F09  | Edit Alaba 7 Description                                                                                                    |  |
| 010 | IF10  |                                                                                                    |  |
| 011 | IF11  | Bussense IFB 007 Heat                                                                                                    |  |
| 012 | IF12  | Mental Mental                                                                                                    |  |
| 013 | IF13  | Description                                                                                                    |  |
| 014 | IF14  | - Truckies                                                                                                    |  |
| 015 | IF15  | Alpha IF07 Done                                                                                                    |  |
| 016 | IF16  |                                                                                                    |  |
| 017 | IF17  | Cancel                                                                                                    |  |
| 018 | IF18  | hanna and a second second seco |  |
| 019 | 1F19  |                                                                                                    |  |
| 120 | 1F20  |                                                                                                    |  |
| 121 | IF21  |                                                                                                    |  |
| 22  | IF22  |                                                                                                    |  |
| 623 | IF23  |                                                                                                    |  |
|     |       |                                                                                                    |  |

If trunking is used, "Enable Trunking Support" should be checked under Options, Preferences, Advanced.

Now go to the "IFB" button at bottom screen and set input/output port numbers and dim values.

| 01 D  | IFB                       | Scool Enable                                                                                                    | Next +0.0 |
|-------|---------------------------|----------------------------------------------------------------------------------------------------|-----------|
| 02 8  | Number: 001               | Local                                                                                                    | +0.0      |
| 64 (J | Alpha: DAVE               | T Inek                                                                                                    | Preg +0.0 |
| 05 G  | Dava's IFB                | F ADAMeda                                                                                                    | Dene +0.0 |
| 06 G  |                           |                                                                                                    | +0.0      |
| 68 1  | Input                     | Quiput                                                                                                    |           |
| 09 1  | Port Port                 | Port Port                                                                                                    |           |
| 10 1  | Munder Adma               | Nuscer Alpha                                                                                                    |           |
| 12 1  | 1 XF01 💌                  | 1 XF01 *                                                                                                    |           |
| 13 1  |                           |                                                                                                    |           |
| 14 1  | - Din Level               | Output Gain                                                                                                    |           |
| 15 1  | -15.0 dB 👱                | +0.0 DB                                                                                                    |           |
| 17 1  | 222.00.20000              |                                                                                                    |           |
| 18 1  | Listen Soynce             | Tone Override Input                                                                                                    |           |
| 19 1  | Port Port<br>Number Alaba | Post Post                                                                                                    |           |
| 20 1  |                           | internet in the second second se |           |
| 22 1  | P                         | P 2                                                                                                    | Cancel -  |
|       |                           | - Martin - 1999 C                                                                                                    |           |

From the "Input/Output Port" pull down arrows, select the port number for each IFB and the amount of dim (-1 to -72.2, mute). Scroll enable may also be set in this screen. In most cases it is best to disable "scroll enable" as this prevents unauthorized access to talent IFB's. Simply un-check any IFB scroll box with an "x" in it. When finished, the screen should look like below. When finished, click done.

| IFB | Alpha        | Dim?     | Scre | II En | able | Input | Alpha | Output | Alpha | Gain    |
|-----|--------------|----------|------|-------|------|-------|-------|--------|-------|---------|
| 801 | DAVE         | -15.0 dB | LC   | TK    | AE   | 001   | XF01  | 001    | XE01  | +0.0 di |
| 882 | BILL         | -15.0 dB | LC   | TK    | AE   | 002   | XF02  | 002    | XF02  | +0.0 dE |
| 003 | ALY          | -15.0 dB | LC   | TK    | AE   | 003   | XF03  | 003    | XF03  | +0.0 dt |
| 884 | JOE          | -15.0 dB | LC   | TK    | AE   | 004   | XF04  | 004    | XF04  | +0.0 df |
| 805 | GSTI         | -15.0 dB | LC   | TK    | AE   | 005   | XF05  | 005    | XF05  | +0.0 dE |
| 886 | GST2         | -15.0 dB | LC   | TK    | AE   | 006   | XF06  | 006    | XF06  | +0.0 df |
| 007 | IIF07        | Mute     | LC   | TK    | AE   |       |       |        |       |         |
| 008 | IF08         | Mute     | LC   | TK    | AE   |       |       |        |       | -       |
| 889 | IF09         | Mute     | LC   | TK    | AE   |       |       |        |       | -       |
| 010 | IF10         | Mute     | LC   | TK    | AE   |       |       |        |       | -       |
| 011 | IF11         | Mute     | LC   | TK    | AE   |       |       |        |       | -       |
| 012 | IF12         | Mute     | LC   | TK    | AE   |       |       |        |       | -       |
| 013 | IF13         | Mute     | LC   | TK    | AE   |       |       |        |       | -       |
| 014 | IF14         | Mute     | LC   | TK    | AE   |       |       |        |       | -       |
| 015 | IF15         | Mute     | LC   | TK    | AE   |       |       |        |       | 7.0     |
| 016 | IF16         | Mute     | LC   | TK    | AE   |       |       |        |       | -       |
| 017 | IF17         | Mute     | LC   | TK    | AE   |       |       |        |       | 7       |
| 018 | IF18         | Mute     | LC   | TK    | AE   |       |       |        |       | -       |
| 019 | IF19         | Mute     | LC   | TK    | AE   |       |       |        |       | 7.5     |
| 020 | IF20         | Mute     | LC   | TK    | AE.  |       |       |        |       |         |
| 021 | IF21         | Mute     | LC   | TK    | AE   |       |       |        |       |         |
| 022 | <b>m</b> =22 | Mute     | LC   | TK    | AE   |       |       |        |       |         |
| 023 | <b>F23</b>   | Mute     | LC   | TK    | AE   |       |       |        |       | -       |

Now go to the "KP" button at the bottom of the screen, select a keypanel and right click on the first talk level window of the key you want the first IFB to appear.

| Decision     East     For State     Port State       Parts     DAVE     ALY     ALY     ALY     ALY     ALY     ALY     ALY     ALY     ALY     ALY     ALY     ALY     ALY     ALY     ALY     ALY     AUX     ALY     AUX     ALY     AUX     AUY     AUX     AUY     AUX     AUY     AUX     AUY     AUX     AUY     AUX     AUX     AUY     AUX     AUX                                                                                                    |        |          |          |           |                |        |             |           | 1        |     |                                                      | NAME OF TAXABLE PARTY OF TAXABLE                       | 68 m             |
|----------------------------------------------------------------------------------------------------|--------|----------|----------|-----------|----------------|--------|-------------|-----------|----------|-----|------------------------------------------------------|--------------------------------------------------------|------------------|
| 6512   Page 1: Main •   Edit   H(k)   H(k)     Patz   Edit   H(k)   H(k)   H(k)   H(k)     Bit Dapts   Edit   H(k)   H(k)   H(k)   H(k)     Bit Dapts   Edit   H(k)   H(k)   H(k)   H(k)     Bit Dapts   Edit   H(k)   H(k)   H(k)   H(k)     Bit Dapts   Edit   H(k)   H(k)   H(k)   H(k)     Bit Dapts   Edit   H(k)   H(k)   H(k)   H(k)   H(k)     Bit Dapts   Edit   H(k)   H(k)   H(k)   H(k)   H(k)   H(k)     Bit Dapts   Edit   H(k)   H(k)   H(k)   H(k)   H(k)   H(k)     Bit Dapts   Edit   H(k)   H(k)   H(k)   H(k)   H(k)   H(k)   H(k)   H(k)   H(k)   H(k)   H(k)   H(k)   H(k)   H(k)   H(k)   H(k)   H(k)   H(k)   H(k)   H(k)   H(k)   H(k)   H(k)   H(k)   H(k)   H(k)   H(k)   H(k)   H(k)                                                                                                    | 95     | et Statu | Po       |           |                | tings  | Port Set    | panel/I   | Ke       |     |                                                      | of Key Assignment                                      | 2                |
| Diff Color   UPI Resource:   Special Functions F03   F13 F14   F14 F15   B1 F15   DX Concel   Concel F11   F13 F14   F15 F15   B1 F15   DX Concel   F14 F15   B1 F14   F15 F15   B1 F15   B1 F15   B1 F15   B1 F15   B1 F15   B1 F15   B2 F16   B2 F17   F17 F17   F18 F18   B1 F11   F15 F15                                                                                                    | 101    | 00       | 3N<br>87 | <u>+4</u> | Edit           |        | in <u>z</u> | ige 1: Mi |          | _   | GST2<br>DAVE<br>BILL<br>ALY<br>JOE<br>GST1           | arts<br>arty Lines<br>Ba<br>pecial Lists<br>P. Detrada |                  |
| 1     IF 12<br>IF 14<br>IF 15<br>IF 15 | r<br>r | Г<br>Г   | F<br>F   |           |                | Г<br>Г |             |           | Ē        |     | 6512<br>IF07<br>IF08<br>IF09<br>IF10<br>IF11<br>IF12 | Os<br>PL Ressurces<br>Jocial Functions                 |                  |
|                                                                                                    | cw     | 15       | 14       | 13        | 12             | 11     | 10          | ,         | . *      |     | UF13<br>UF14<br>UF15<br>UF16                         |                                                        | 1                |
|                                                                                                    | Г      | Г        | F        | Г         |                | F      | Г<br>Г      | Ē         | Ē        | cel | <u>C</u> an                                          | <u>Dk</u>                                              |                  |
|                                                                                                    |        |          | 65172    | GST1      | 108            | ALT    | BILL        | DAVE      |          | 1   |                                                      | 1 1                                                    | -                |
|                                                                                                    | F      |          | [        |           |                | F      |             | T         |          |     |                                                      |                                                        | (7:14)<br>(7:14) |
| EAP NP PL WD SL DDL 350 SHI UPL Dim XPT See Part Albert                                                                                                    |        |          |          | -         | 2ther<br>Alpha | Lint.  | Gan         | Diss ×P   | 51   UPL | 150 | 51. 6P1                                              | RP PL #B                                               |                  |

Double click to insert the IFB and move to the next key and repeat.

When finished, the keypanel should look similar to below. Now save the file and send changes.

| ADAModit - (C:\TELEXVADAMEDIT                                  | W10800ASETUPS/JF6     | B_CFG.ADM] - Key | panels / Ports |          | -        | 20       | 5         |      |
|----------------------------------------------------------------|-----------------------|------------------|----------------|----------|----------|----------|-----------|------|
| Ble Ogline Edit Yeen System Alphan<br>Der Raine Barrier Alphan | Status Options Logg   | ing Hab<br>Are C | • •            |          |          |          |           |      |
| Port Alpha                                                     | Scroll Enable         | Keypanel / P     | ort Settings   |          |          | Pe       | ort State |      |
| 10 DIR                                                         | Trunk                 | Page 1: Mai      | in <u>*</u>    | Edit     | -<10     | ſ        |           | ~ ~  |
| Director position                                              | F ADAMeda             |                  |                |          |          | 06       | 100       | 00   |
| Listen Keys                                                    |                       |                  |                |          |          |          |           |      |
|                                                                | o eo eo.              | п п              | r r            | E.       | E        | π.       | п         | г    |
|                                                                |                       | F F              | r r            | <u>_</u> | <u>_</u> | Г        | Г         | Г    |
| -                                                              |                       |                  |                |          |          |          |           | -    |
| 1 2 3 4<br>Talk Keys                                           | 5 6 7                 | 8 9              | 10 11          | 12       | 13       | 14       | 15        | cww  |
|                                                                |                       | г г              | г. г.          | 10       | <b>.</b> | <b>.</b> | an i      | r.   |
| FRF F F F                                                      | с г                   | г г              | г г            | F        | F        | F        | Ē         | п    |
|                                                                |                       | DAVE             | BILL ALY       | 30E      | 95T1     | 6512     |           |      |
|                                                                |                       |                  |                |          |          |          |           |      |
|                                                                |                       |                  |                |          |          |          |           |      |
| HELF HP PL IPB SL                                              | 6P1 150 6P1<br>OUT 10 | UPL Bie XPT      | Cols Port      | Alpha    |          |          |           |      |
| For Help, press F1                                             | HE RE HES             | 477E] FB] FI     | [] SUFFUL B2   | LOCL     | F - 3    | 10000    | FILE      | - 00 |
|                                                                | 1                     |                  |                |          | -        | -        |           |      |